## تطبيق بنك الادخار: إضافة المزيد من الحسابات

Sparkasse zu Lübeck www.sparkasse-luebeck.de

ينطبق الوصف التالي على نظام التشغيل iOS. قد تختلف الطريقة قليلاً بالنسبة إلى أنظمة تشغيل الأجهزة المحمولة الأخرى.

| Abbrechen In institut Weiter   Suchus Suchan Mutthammen, HL? oder Sit Institution Mutthammen, HL? oder Sit   To Stood Institution Mutthammen, HL? oder Sit   To Stood Institution Mutthammen, HL? oder Sit   To Stood Institution Mutthammen, HL? oder Sit   W In T I, Z III III P III IIII P IIII   Q W In T I, Z III III P IIII IIIIIIIIIIIIIIIIIIIIIIIIIIIIIIIIIIII | 4 أدخل رمز تعريف البنك<br>(BLZ) أو اسم البنك الخاص<br>الذي يوجد به الحساب.                                                                        | Image: Sector of the sector of the sector | 2 في الشاشة الرئيسية، انقر<br><u> روم معر</u><br><u> روم معر</u><br><u></u> | ل كنب قىيبطت أدبا<br>رقىلاا لالخ نم راخدالا<br>قىيبطتلاا زمرىلع<br>رورملا قملك لاخداو<br>لكب قصاخلا                                                                                                    |
|----------------------------------------------------------------------------------------------------|----------------------------------------------------------------------------------------------------|----------------------------------------------------------------------------------------------------|----------------------------------------------------------------------------------------------------|----------------------------------------------------------------------------------------------------|
|                                                                                                    | ل كتاباسح رتخا<br>يف اهضرعل كتاقاطبو<br>.مماعلا قيلاملا قرظنلا<br>ىلع رقنا ،كلذ دعب<br>.weiter .<br>اتَّيدح هؤاشنا مت يذلا<br>.قماع قيلام قرظن يف | التوالي والي الي الي الي الي الي الي الي الي الي                                                                                                    |                                                                                                    | لخدأ ،ةي لاتلا ةوطخلا يف<br>صاخلا لوخدلا لي جست مسا<br>لوخدلا لي جست مسا =) كب<br>ةيفرصملا تامدخلاب صاخلا<br>مقر لخداً مث (تنرتن إلاا ربع<br>(PIN) يصخشلا في رعتلا<br>ةيفرصملا تامدخلاب صاخلا<br>.تنرتن إلا ربع |

DO YOU HAVE ANY QUESTIONS? WE WOULD BE HAPPY TO HELP YOU.

Central service call number: You can contact us under 0451 147-147 Mon–Thurs from 8 am – 6 pm, Fri from 8 am – 3.30 pm YOU CAN ALSO CONTACT US AT:

**Direkt-Beratung** Text-Chat: **http://s.de/2nzd**  Online banking support for private customers Telephone: 0451 147-147 Available: Mon–Thurs from 8 am – 6 pm, Fri from 8 am – 3.30 pm

Further information is available at: www.sparkasse-luebeck.de